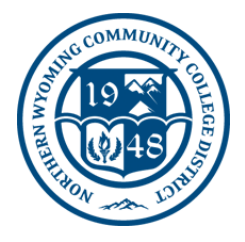

## **Connecting to NWCCD Guest Wireless**

Guest wireless is available once you have connected and accepted the **NWCCD Acceptable Use of Computing Resource Terms.** 

## To connect to NWCCD\_Guest Wireless

| From your device's wireless connection settings, find the <b>NWCCD_Guest</b> wireless broadcast.                                                                                                    | From a Windows 10 or 11 system          Image: Windows 10 or 11 system         Image: Windows 10 or 11 system |
|----------------------------------------------------------------------------------------------------|----------------------------------------------------------------------------------------------------|
| Select NWCCD_Guest to connect.                                                                                                    | From an iPhone or iPad device<br>NWCCD_Guest<br>Unsecured Network ♀ (i)                                                                                                    |
| As your system is connecting, you may receive the following message.<br>Select <b>Connect</b> .                                                                                                    | <ul> <li>NWCCD_Guest</li> <li>Other people might be able to see info you send over this network</li> <li>Connect automatically</li> <li>Connect</li> </ul>                                                                                                    |
| You may be re-directed to the NWCCD Acceptable Use<br>of Computing Resource Terms page.<br>You must scroll to the bottom of the page, and then<br>click on the Accept button.<br>If you are not re-directed to this page, assure your<br>network status shows connected, and then utilizing<br>your web browser, attempt to proceed to the website<br>you want to connect to. |                                                                                                    |

## NWCCD Information Technology Services

| If you are not, please refer to the Troubleshooting                                                                                                   |                                                                                                    |
|----------------------------------------------------------------------------------------------------|----------------------------------------------------------------------------------------------------|
| Section of this document.                                                                                                    | <image/> <image/> <image/> <section-header><section-header><section-header><section-header><section-header><section-header><section-header><section-header></section-header></section-header></section-header></section-header></section-header></section-header></section-header></section-header> |
| After accepting the terms, you will be directed to a<br>page informing you that you are connected to the<br>network. You may now browse the Internet. | Thank you. You are now connected and may browse the internet.                                                                                                    |

## Troubleshooting

Г

| Your device is not re-directed to the NWCCD<br>Acceptable Use of Computing Resource Terms page. | <ul> <li>Type in 192.168.1.1 in your browser address bar.</li> <li>If still having issues, open a new browser window and type 192.168.1.1 in this new window's address bar.</li> <li>If these are not successful, verify your device is set to</li> </ul> |
|-------------------------------------------------------------------------------------------------|----------------------------------------------------------------------------------------------------|
|                                                                                                 | DHCP. If you still experience issues, please contact                                                                                                    |
|                                                                                                 | the NWCCD Information Technology Services                                                                                                    |
|                                                                                                 | Department at 1-307-675-0555 for assistance.                                                                                                    |